Q: How to set up Sygate Personal Firewall

**A**:

## How to set up Sygate Personal Firewall This was setup using Pro 5.1 Build 1615s

1. Assuming you haven't run DC++ yet with the firewall, start up DC++. You will see a dialog like the following:

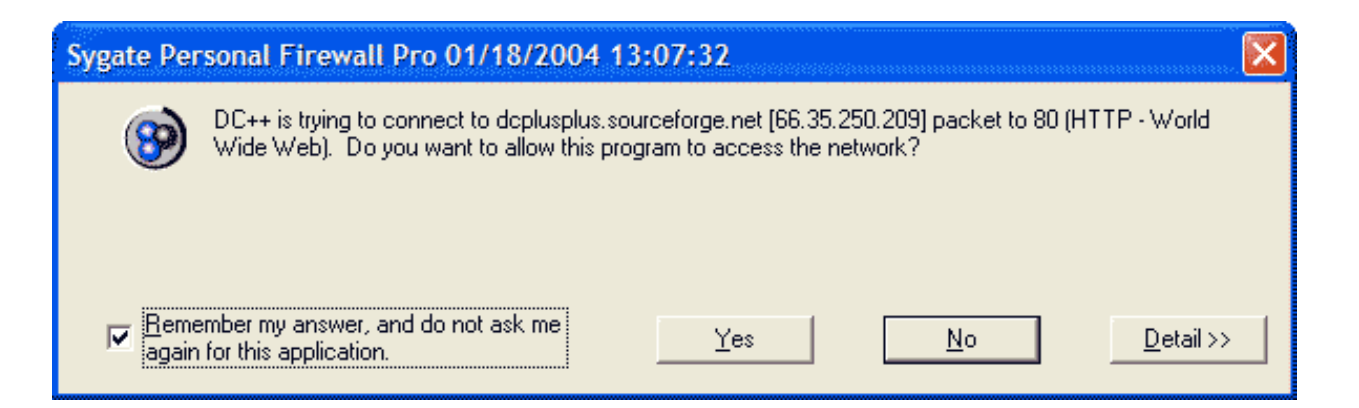

Make sure to check Remember my answer, and do not ask me again for this application

2. DC++ should now be set up!

The above is a quick way to set up DC++ on your computer which should work for most people. By default, DC++ uses random ports for traffic, sometimes this is a good thing and other times it's better to specify which port it can use.

Follow the guide below on how to lock down DC++ to use a single inbound port (not required!). This is not needed if you run DC++ in passive mode.

1. Select a port that DC++ traffic will use. Pick a number between 1025 - 65535. Put that port into DC++

| Nick            |       |   | <br>ernenenet 120120 |  |
|-----------------|-------|---|----------------------|--|
| E-Mail          |       |   |                      |  |
| Description     |       |   |                      |  |
| Connection Type | Cable | ~ |                      |  |

2. Open up the main screen for Sygate:

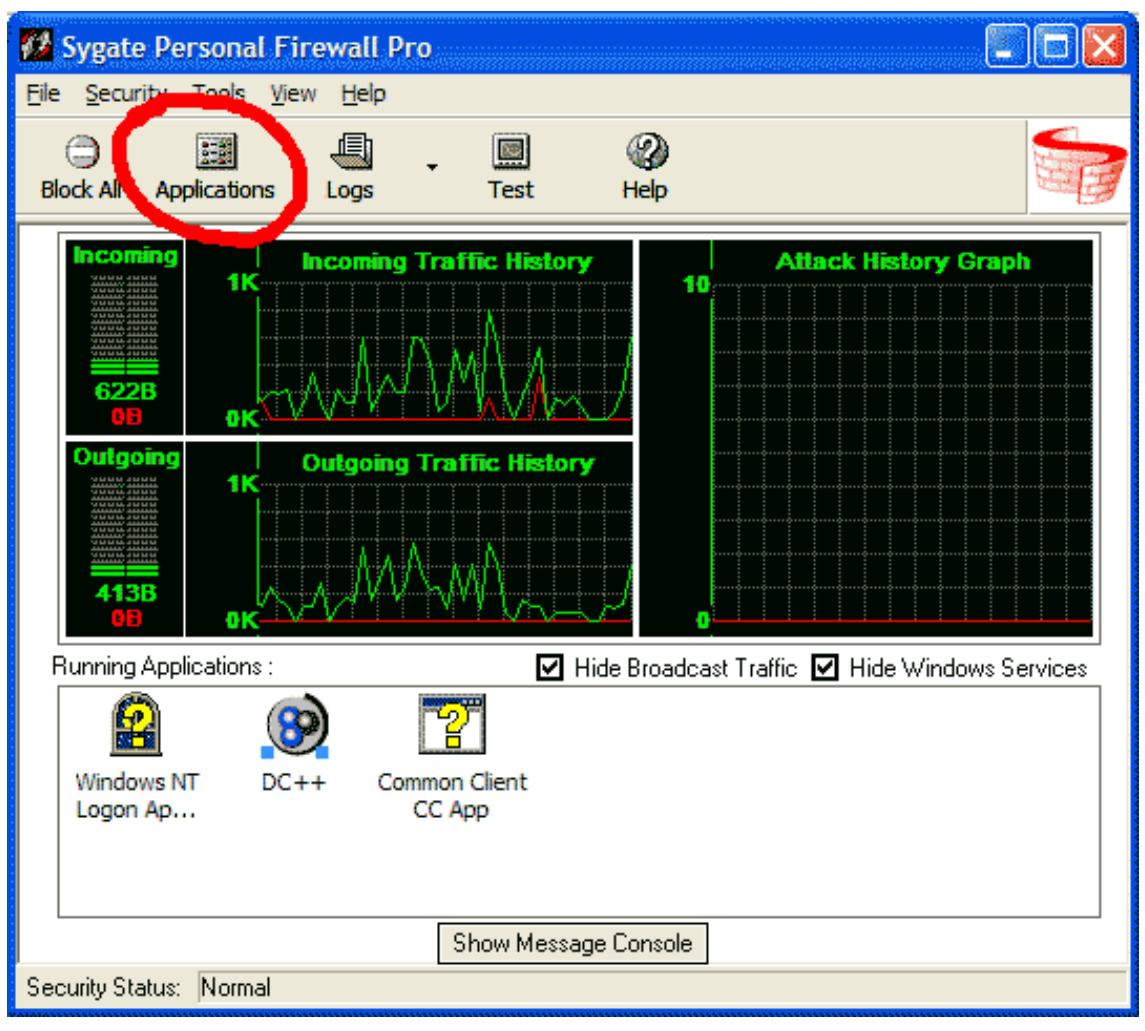

Click on Applications

3. This will list all the applications Sygate knows about on your computer that have tried to access the Internet.

## 💋 Applications

a 10 10 10 1

The applications listed below are those that have been checked by Sygate Personal Firewall Pro. You can change their access status, remove them from the list, or configure the advanced setting of each application.

×

| File Name             | Version     | Access | Path                            |
|-----------------------|-------------|--------|---------------------------------|
| ✓ () DC++             | 0, 3, 0, 6  | Allow  | D:\Program Files\DCPlusPlus\    |
| 🗹 🥶 Internet Explorer | 6.00.2800.1 | Allow  | C:\Program Files\Internet Explo |
| 🗹 🎹 LiveUpdate Engine | 2.0.39.0    | Allow  | C:\Program Files\Symantec\Li    |
|                       |             |        |                                 |
|                       |             |        |                                 |
|                       |             |        |                                 |
|                       |             |        |                                 |
|                       |             |        |                                 |
|                       |             |        |                                 |
|                       |             |        |                                 |
|                       |             |        |                                 |
|                       |             |        |                                 |
|                       |             |        |                                 |
|                       |             |        |                                 |
|                       |             |        |                                 |
| <                     |             |        |                                 |
|                       |             |        |                                 |
|                       |             |        |                                 |
| Advanced 🚹 Remove     | Remove A    |        | OK Cance                        |

Select DC++ and click on Advanced

4.

| Advanced Application Configuration                                                                               | 8                             |  |  |  |  |  |  |
|----------------------------------------------------------------------------------------------------|-------------------------------|--|--|--|--|--|--|
| Name of Application :                                                                                            |                               |  |  |  |  |  |  |
| DC++ [D:\Program Files\DCPlusPlus\DCPlusPlus.exe]                                                                |                               |  |  |  |  |  |  |
| Application Restrictions<br>Trusted IPs for the Application : (For example : 10.0.0.1, 192.168.0.1-192.168.0.76) |                               |  |  |  |  |  |  |
| l                                                                                                    |                               |  |  |  |  |  |  |
| Remote Server Ports : (For example : 80,1450,1                                                                   | 024-1209) 🔽 🗸 Act as Client   |  |  |  |  |  |  |
| TCP:                                                                                                    | UDP:                          |  |  |  |  |  |  |
| Local Ports : (For example : 80,1450,1024-1209)                                                                  | Act as Server                 |  |  |  |  |  |  |
| TCP: 612                                                                                                    | UDP: 612                      |  |  |  |  |  |  |
| Allow ICMP traffic                                                                                               | Allow during Screensaver Mode |  |  |  |  |  |  |
| Enable Scheduling     Ouring the period below     Beginning At                                                   | C Excluding the period below  |  |  |  |  |  |  |
| Month : Any Month                                                                                                | Day: Any Day 💌                |  |  |  |  |  |  |
| Hour: Any Hour                                                                                                   | Minutes : Any Minute          |  |  |  |  |  |  |
| Duration<br>Days : 0 Hours : 0                                                                                   | Minutes : 1                   |  |  |  |  |  |  |
|                                                                                                    | <u>D</u> K <u>C</u> ancel     |  |  |  |  |  |  |

\* Put the port number you randomly selected into the Local Ports section for both *TCP* and *UDP*.
\* Uncheck Allow ICMP traffic. Since DC++ doesn't respond to pings, there is no point enabling it for a possible ping flood.
5. Now DC++ is set up with a more secure firewall rule.